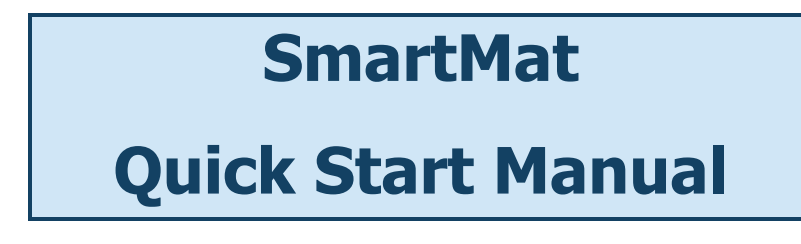

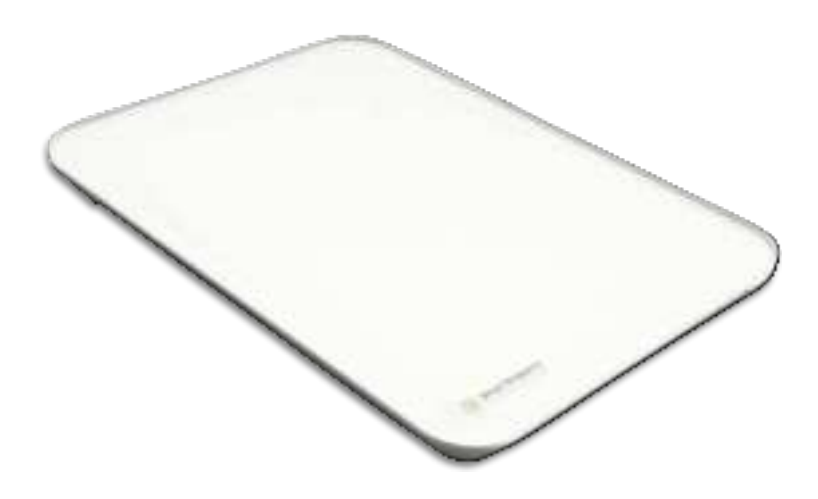

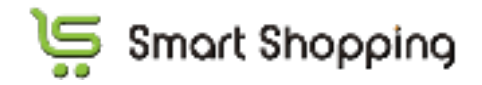

Ver 1.3 July, 2022

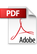

## **Table of Contents**

| 1. Initial Set-Up                                                    | . 3 |
|----------------------------------------------------------------------|-----|
| 1-0. Things Required for Initial Set-up                              | . 3 |
| 1-1. 0kg Reset (Required to Conduct Right After Inserting Batteries) | .4  |
| 1-2. Wi-Fi Settings                                                  | .4  |
| 1-3. Prepare the Mat Management Software                             | . 5 |

| 2. Ho | ow to Use SmartMat                     | . 9 |
|-------|----------------------------------------|-----|
| 2-1.  | How to Use the Mat Management Software | .9  |
| 2-2.  | Troubleshooting                        | 10  |
| 2-3.  | Online Support.                        | 11  |
| 2-4.  | For Further Information / Inquiry      | 12  |

| 3. E | Basic Information 1 | 12 |  |
|------|---------------------|----|--|
|------|---------------------|----|--|

## 1. Initial Set-Up

## Initial Set Up – Overall Flow

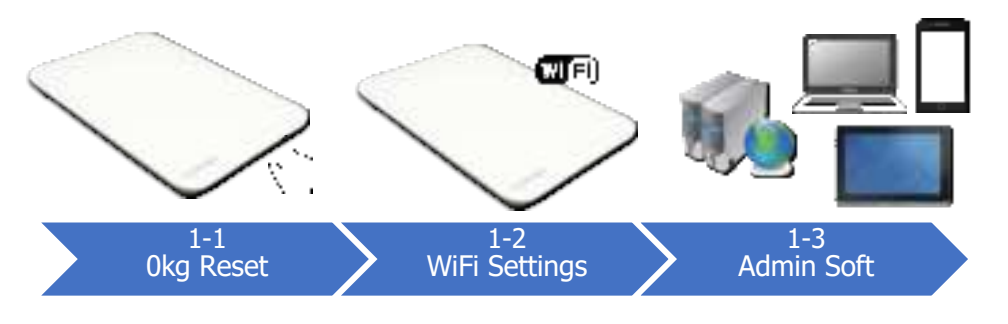

## 1-0. Things Required for Initial Set-up

- SmartMat (Hardware)
- Wi-Fi (2.4GHz)
  - SSID and Password
    - ♦ Alphanumeric 8 to 63 characters
  - Security Limitation
    - ♦ Secret mode: SmartMat can perform
    - MAC address verification: SmartMat can perform but please check with the network administrator in advance
    - ♦ DHCP: SmartMat does not perform. Please set up the WiFi
  - > Number of SmartMats connectable simultaneously
    - Number of SmartMat connectable simultaneously is largely subject to the WiFi rooter capacity. Please contact us for further details
- Products That Will Be Measured ("Measured Products")
- Recommended Web Browser for Mat Management Screen: Chrome (Ver68+), Safari (Ver11+), Firefox (Ver61+). <u>Note that the mat management</u><u>screen does not work with Internet Explorer/Microsoft Edge</u>
- Log-in ID (Email address of mat administrator) and Password

1-1. Okg Reset (Required to Conduct Right After Inserting Batteries)

0kg reset is the auto-adjustment function based on the user location.

## <u>SmartMat does not work without 0kg reset,</u> <u>even after inserting the dry cell batteries. Please</u> <u>make sure to carry out 0kg reset!</u>

# a. Insert dry cell batteries and push 0kg reset button without putting anything on the SmartMat

**DO NOT PUT ANYTHING ON THE MAT** when carrying out 0kg reset. You will need to insert dry sell batteries again if you put products on the mat during the 0kg reset.

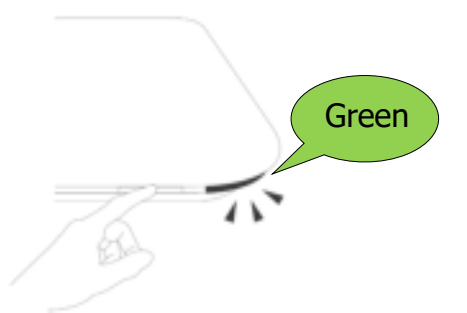

## 1-2. Wi-Fi Settings

## a. Directly Connect User Wi-Fi Terminal and SmartMat

When you **keep pressing the SmartMat button for more than 5 seconds**, the lamp will blink green. Once you see the blinking, place the user WiFi terminal to the SmartMat and choose "**smartmat XXXXXXX (last 7 digits of serial ID)**" and put the password "**smartmat**". Then the SmartMat will be connected to the WiFi.

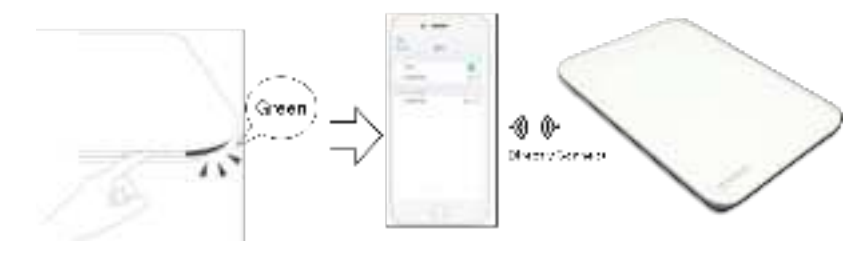

# b. Set-up the WiFi connection via the recommended internet browser and connect SmartMat to the Internet

**Input "192.168.4.1" into your browser**, and the WiFi setting page will be displayed. **Input the SSID and Password**, and then the light will blink green.

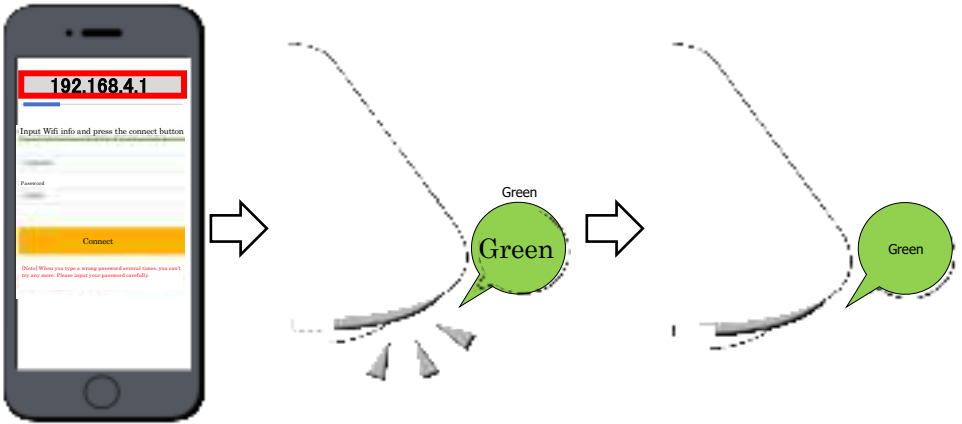

## If the lamp turnes red, it indicates SmartMat is not connected to the internet.

Please confirm if SSID/PWD of WiFi is correct and whether Wi-Fi network is properly performed. After confirmation, see (1-2) and follow the instruction. For the WiFi environment, please see (1-0) of this manual. If the Wi-Fi network is not solid and SmartMat is not connected to the Internet, please follow (1-2b) nearby Wi-Fi rooter.

## 1-3. Prepare the Mat Management Software

Under the mat management software, you will be able to register/change the Measured Products, confirm the residual battery and WiFi connection status, and set up the order/notification method. For the effective usage of SmartMat, **please fill in the accurate data** based on the following instruction.

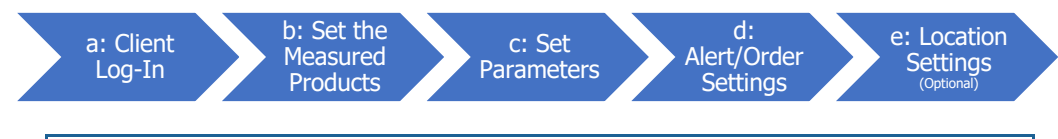

#### a. Client Log-In

Go to the login page for the mat administrator (https://app.smartmat.jp/login) and login using login ID and password. **[Note]** If you purchase SmartMat from other distributors, you will need to create the login ID and register serial ID of SmartMat via our registration page (https://app.smartmat.jp/register)

## b. How to Set the Measured Products

#### **b1.** Register the Measured Products to Products Master

Click New Product Creation from Product Master

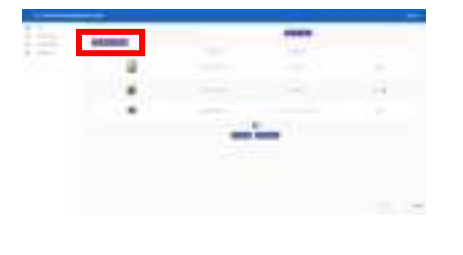

Register Product and Product Picture

#### b2. Link the Measured Products and SmartMat

1. Back to Top and Click Products Icon

41

Q.

Choose the Products from Products Master

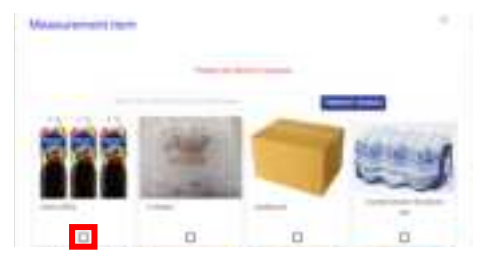

## c. How to Set the Measurement Parameters

100

Click Setting Icon in "Remaining" Row

Set Display Mode and Parameters

#### (Max & Unit Weight, Threshold etc.)

|          |     |           |   |         | Mattheasterard and |               | 1  |
|----------|-----|-----------|---|---------|--------------------|---------------|----|
|          |     |           |   |         |                    | 4 have 10 met |    |
|          | *** | unkadara. | - |         |                    | August and an |    |
| - 100001 | (2) | 0         |   | . Sheet | 1000               | ÷             | 14 |
|          |     |           |   |         |                    | i.            |    |
|          |     |           |   |         |                    |               |    |
|          |     |           |   |         |                    | 1.0           |    |
|          |     |           |   |         |                    | -             |    |

Under the default settings, email alert generates when the remaining weight falls behind the preset threshold. If you want to receive the email alert when the remaining weight exceeds the preset threshold, change the Remaining Mode to "Increase".

## d. Notification and Auto-Order Settings

Once the alert/order setting is complete, automatic notification/order is being initiated at the

#### preset threshold parameter.

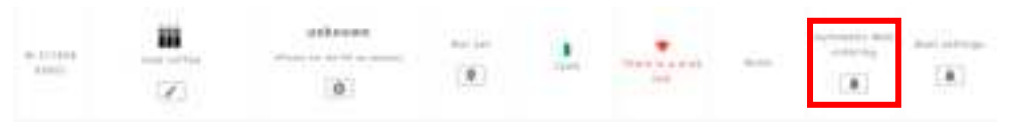

| d1. Auto Web-Order                                                             | d2. Auto Email Order                                         |
|--------------------------------------------------------------------------------|--------------------------------------------------------------|
|                                                                                |                                                              |
| Enter ID/PWD of the designated EC shops                                        | Enter email address (Up to 3)                                |
| * Customization required. Please contact us                                    | Enter email templates / Contents                             |
|                                                                                |                                                              |
|                                                                                |                                                              |
| d3. Auto Fax Order                                                             | d4. Email Alert Only                                         |
| d3. Auto Fax Order                                                             | d4. Email Alert Only                                         |
| <b>d3. Auto Fax Order</b><br>Enter fax number (no hyphen, up to 3) & templates | <b>d4. Email Alert Only</b><br>Enter email address (Up to 3) |

## e. Add the Mat Location (Optional)

Adding mat location is optional and not mandatory; however the management and sort-out function based on the location is available once the location is set. SmartMat can automatically sum-up the products where 1) the location is the same and 2) the measured products are the same.

#### e1. Add the Location Master Data

Location master is comprised of 3 layers (Large, Middle and Small) and therefore you can manage the 3 layers based on your inventory management requirements.

(Example: Office name (L), Room name (M), Detailed Location (S))

\* You will need to fill in all layer information if you wishes to use the location master. **Please fill in** the middle and small location data as well.

|     | <ul> <li>American menagem</li> </ul> | Create place |                    |                                         |
|-----|--------------------------------------|--------------|--------------------|-----------------------------------------|
| 19  | 158                                  |              |                    |                                         |
|     | Product inserts                      |              | <br>Special Office | 104-00-00 E                             |
| 11  | condition (hereine                   |              |                    | 100000000000000000000000000000000000000 |
| - Ð | low belling                          |              |                    |                                         |

Click "Create location (large)" in the Location master and fill in the necessary data. Once the location (large) is created, also click location (middle) and location (small) and fill in the data subsequently.

#### e2. Link the Measured Products and Location

Back to "TOP" and click icon in the "place" row

Designate the location of SmartMat at 3 layers (large, middle and small)

|      |     | - |      | Edit location    |                                                                                                    | × |
|------|-----|---|------|------------------|----------------------------------------------------------------------------------------------------|---|
| W. J |     |   |      | Section (Legal)  | Ostanda Office                                                                                                    |   |
|      | (X) | 9 | 1911 | Part (meller)    | Noninger com                                                                                                    |   |
|      |     |   |      | Location (Inval) | Bed's descend too link                                                                                                    |   |
|      |     |   |      |                  | and the second second sec |   |

Location (middle and small) should not be set as blank. Please follow the guidance at (e1)

## 2. How to Use SmartMat

## 2-1. How to Use the Mat Management Software

a. Mat Management Screen

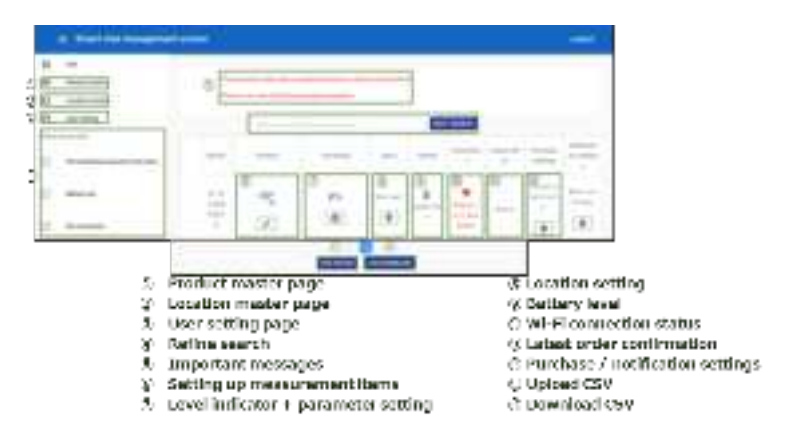

## b. How to Change Wi-Fi

Follow (1-2b) and input the new WiFi information, then the settings will be updated.

#### c. Change the Measured Products

Once you register the new measured products, follow (1-3-b2) and link the mat and products again. (You will need to register the products again)

#### d. Data Measurement Record of Measured Products

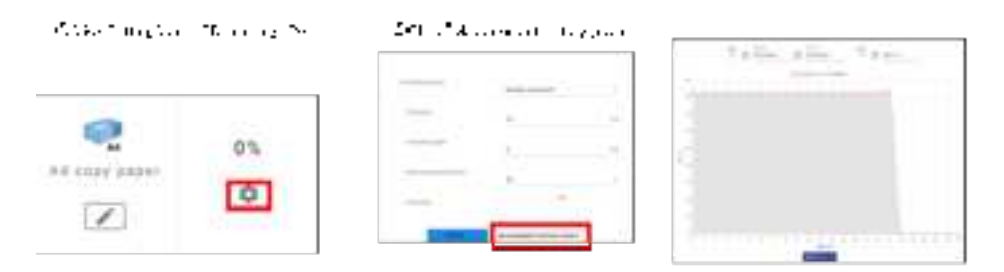

### e. Email Address and Notification Coverage of Recipients

Mat management administrator will receive the notification of all the SmartMats; each user will receive notification on the relevant SmartMat he/she monitors.

|                                                         |                                                                                                    | O warall Administrator                                    | User                      | Vendor                |
|---------------------------------------------------------|----------------------------------------------------------------------------------------------------|-----------------------------------------------------------|---------------------------|-----------------------|
| Тарат                                                   | al servait mbiens                                                                                            | Administrator e na bala sua<br>Thugin D                   | Half at a sali wa Gara 10 | Sayalan di sa Cara S  |
|                                                         | Authority                                                                                                    | featr ysfal pedaats sy<br>na tea a y<br>na nga ser te tea | Sevis remain faith, ad    | Providing Onlive Well |
| Period - sell                                           | f a fearairean a search a<br>chuairean ann agus far<br>reannan gceann a far gan fa                           | 0                                                         | -                         | -                     |
| Normal<br>Frankristeri                                  | When you are the basis of<br>rest() discussion of dis-<br>analysical discussion of a<br>successful the issue | ÷                                                         |                           |                       |
| Heasy, easent itam<br>Representation a rest to<br>a set | Voeinstel note in solend and<br>ordenes verktikensbilvelse<br>Alexi                                          | ÷                                                         |                           | -                     |
| Sectory revealed to<br>8.40                             | alem step the level size<br>Settery power a field of \$55                                                    | 0                                                         | Cere against only         | -                     |
| With Constraints<br>a set                               | Mart et an d'analis de<br>serve a fair la caster de<br>action al fairs                                       | 0                                                         |                           | -                     |
| Certa contractor<br>- Central decision                  | Rive confirmation a mail of<br>Web firmail / Generates<br>Computer and                                       | 0                                                         |                           |                       |
| Ordenmall                                               | Ordenmal is remote that te                                                                                   | ×                                                         |                           | ()                    |

Notification and email alert are delivered to you every 10:00am (default settings and can be changed)

## f. Change the Email Address (Per Each SmartMat)

Click the purchase/notification button in each SmartMat and change the purchase/notification methodologies based on the guidance of (1-3d).

## 2-2. Troubleshooting

**STEP1 (Restart)**: Reinsert dry cell batteries and carry out 0kg reset, see "<u>1-1</u>" **STEP2 (Diagnosis)**: If the issues are not solved after carrying out 0kg reset, see the following diagram and identify the potential troubles. **<u>STEP3 (Factory Reset Button)</u>**: If the issues are not solved after STEP2, press the factory reset button longer using the pin to reset to the factory set initial configuration.

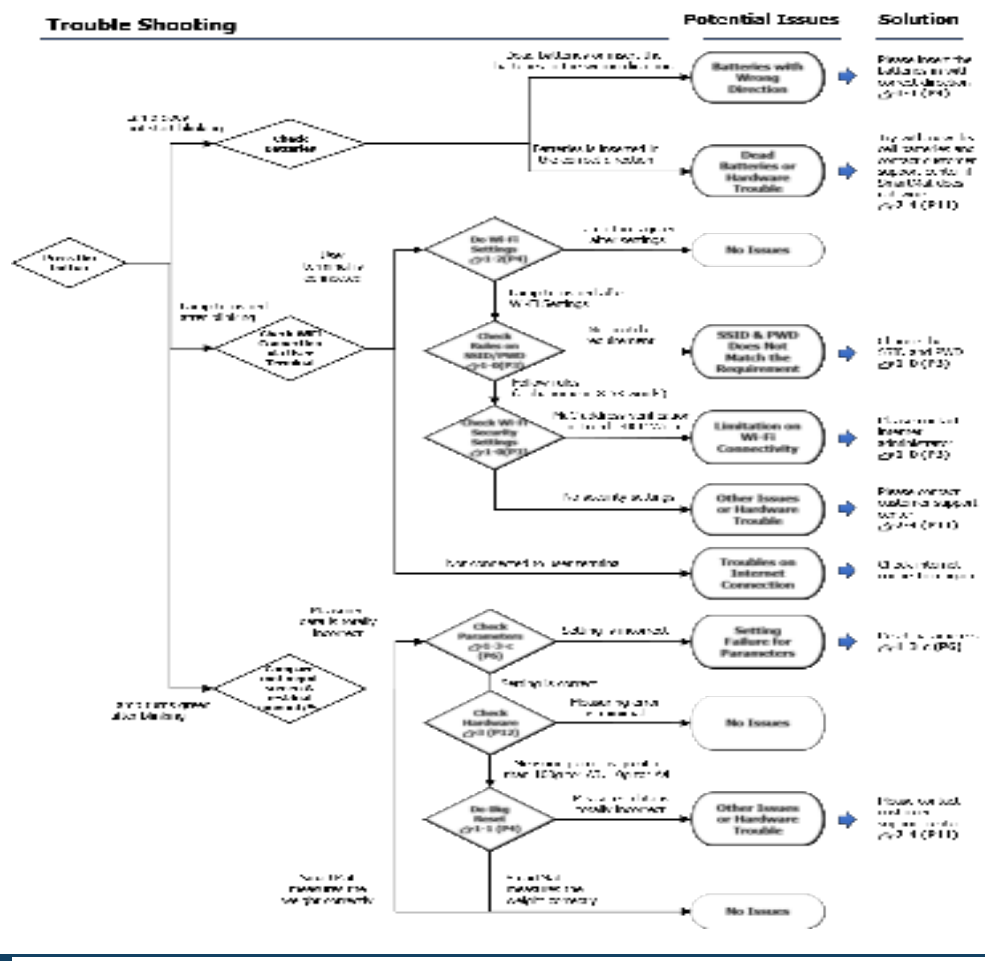

## 2-3. Online Support

Please see our online support for the configuration, basic function, troubleshooting and the latest news and additional services. Our support desk information is available via online. (Contact information is different subject to where you purchase SmartMat)

[Smart Shopping Online Support] Web Page URL: <u>https://smartmat.jp/help/</u>

## 2-4. For Further Information / Inquiry

Please contact us in case the issues are not solved after (2-2) Troubleshooting, and (2-3) Support.

Cortal number MCC address

Bitting V.A.

[ Smart Shopping Customer Support for SmartMat]

Email : support@smartmat.jp

Call : +81-50-1746-8179 (For Current SmartMat User Only)

Operating Hours: 9:00am to 6:00pm (Except for Sat, Sun and Year End Holidays)

## 3. Basic Information

## **Basic Configuration of SmartMat**

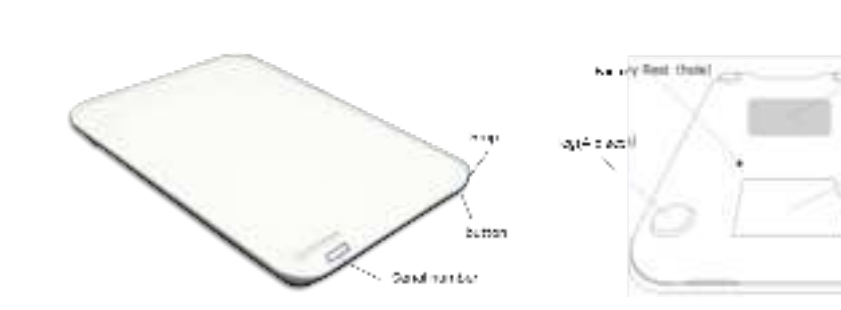

## **Basic Function of SmartMat**

| Item                   | Contents     |              |              |              |
|------------------------|--------------|--------------|--------------|--------------|
| Product Name           | SM-W34       | SM-W44       | SM-W54       | SM-W64       |
| Size                   | A3           | A4           | A5           | A6           |
| Dimensions             | 400x300x30mm | 300x200x30mm | 200x150x35mm | 148x105x32mm |
| Measurement Resolution | per 100g     | per 10g      | per 1g       | per 1g       |
| Max/Min Weight         | 100g~100kg   | 10g~30kg     | 1g~5kg       | 1g~2kg       |

## SmartMat Quick Start Manual

| Body Weight                         | about 2.4kg      | about 1.3kg         | about 0.7kg         | about 0.25kg                                     |
|-------------------------------------|------------------|---------------------|---------------------|--------------------------------------------------|
| Measurement Timing                  |                  | Ontime /            | When fluctuation    | is detected                                      |
| Transmission                        |                  | Wi-Fi 2             | 2.4GHz              |                                                  |
| Power Supply/                       | 4 AA alkaline ba | tteries with 5 year | s (Once per day)    | 4 AAA alkaline batteries with 3 years (Once/day) |
| Battery Life                        |                  | 6V AC               | adapter (selling se | eparately)                                       |
| Operating Environment<br>Conditions |                  | 0°C∼35°C            | 30~85%RH            |                                                  |
| Storage Environment<br>Conditions   |                  | -20°C~60°C          | 10~95%RH            |                                                  |
| Waterproof                          | IPX3 (adaptable  | for injection wate  | r (vertical ±60°)   |                                                  |

## **Cautiously Statement – In order to use SmartMat safely**

|            | <b>PROHIBITED</b>                           |            | CAUTION                                       |
|------------|---------------------------------------------|------------|-----------------------------------------------|
| Ŷ          | Do not use or store the SmartMat within     | Pleas      | e strictly follow the guidance below in order |
|            | the reachable scope of babies and infants.  | to pro     | operly monitor the residual amount/%          |
| $\diamond$ | Do not use in aircraft or hospitals, where  | $\diamond$ | Regularly carry out 0kg adjustment            |
|            | radio communication is prohibited.          | $\diamond$ | Use SmartMat under the recommended Wi-        |
| $\diamond$ | Do not give a strong shock to the body of   |            | Fi environment                                |
|            | the SmartMat, including but not limited to, | Ŷ          | Use the SmartMat at the flat and stable       |
|            | knocking down or dropping the body, and     |            | place/ground (SmartMat may not properly       |
|            | dropping things on the mat.                 |            | work at the softened floor)                   |
| $\diamond$ | Do not use it where the floor is wet or     | Ŷ          | Do not use the SmartMat in the                |
|            | slippery. Do not deliberately spray water.  |            | environment where the temperature             |
| $\diamond$ | Do not decompose or remodel the mat.        |            | difference is sharp                           |
| $\diamond$ | Do not put the products that are heavier    | Ŷ          | Put a thing in the center of Smart Mat        |
|            | than the maximum measurable weight.         |            |                                               |
| $\diamond$ | Do not use or store the SmartMat in the     |            |                                               |
|            | environment where SmartMat does not         |            |                                               |

perform properly.

| <ul> <li>Do not spill hot water, benzi</li> </ul> | e, sinner and |
|---------------------------------------------------|---------------|
| other dangerous solvent.                          |               |

### Certification

(FCC Statement) Any Changes or modifications not expressly approved by the party responsible for compliance could void the user's authority to operate the equipment. This device complies with part 15 of the FCC Rules. Operation is subject to the following two conditions: (1) This device may not cause harmful interference, and (2)This device must accept any interference received, including interference that may cause undesired operation.

(FCC Radiation Exposure Statement) This equipment complies with FCC radiation exposure limits set forth for an uncontrolled environment. This equipment should be installed and operated with a minimum distance 20cm between the radiator& your body.

Note: This equipment has been tested and found to comply with the limits for a Class B digital device, pursuant to part 15 of the FCC Rules. These limits are designed to provide reasonable protection against harmful interference in a residential installation. This equipment generates, uses and can radiate radio frequency energy and, if not installed and used in accordance with the instructions, may cause harmful interference to radio communications. However, there is no guarantee that interference will not occur in a particular installation. If this equipment does cause harmful interference to radio or television reception, which can be determined by turning the equipment off and on, the user is encouraged to try to correct the interference by one or more of the following measures:

- Reorient or relocate the receiving antenna.
- Increase the separation between the equipment and receiver.
- Connect the equipment into an outlet on a circuit different from that to which the receiver is connected.
- Consult the dealer or an experienced radio/TV technician for help.